## Examity- Adding a test located on a Publisher's site

By default, Examity imports the details of the Published tests from the Canvas course. For tests living outside of Canvas, you will need to create a new exam.

- Click the Examity link in your Canvas course to create your instructor's account.
- Click to Log In

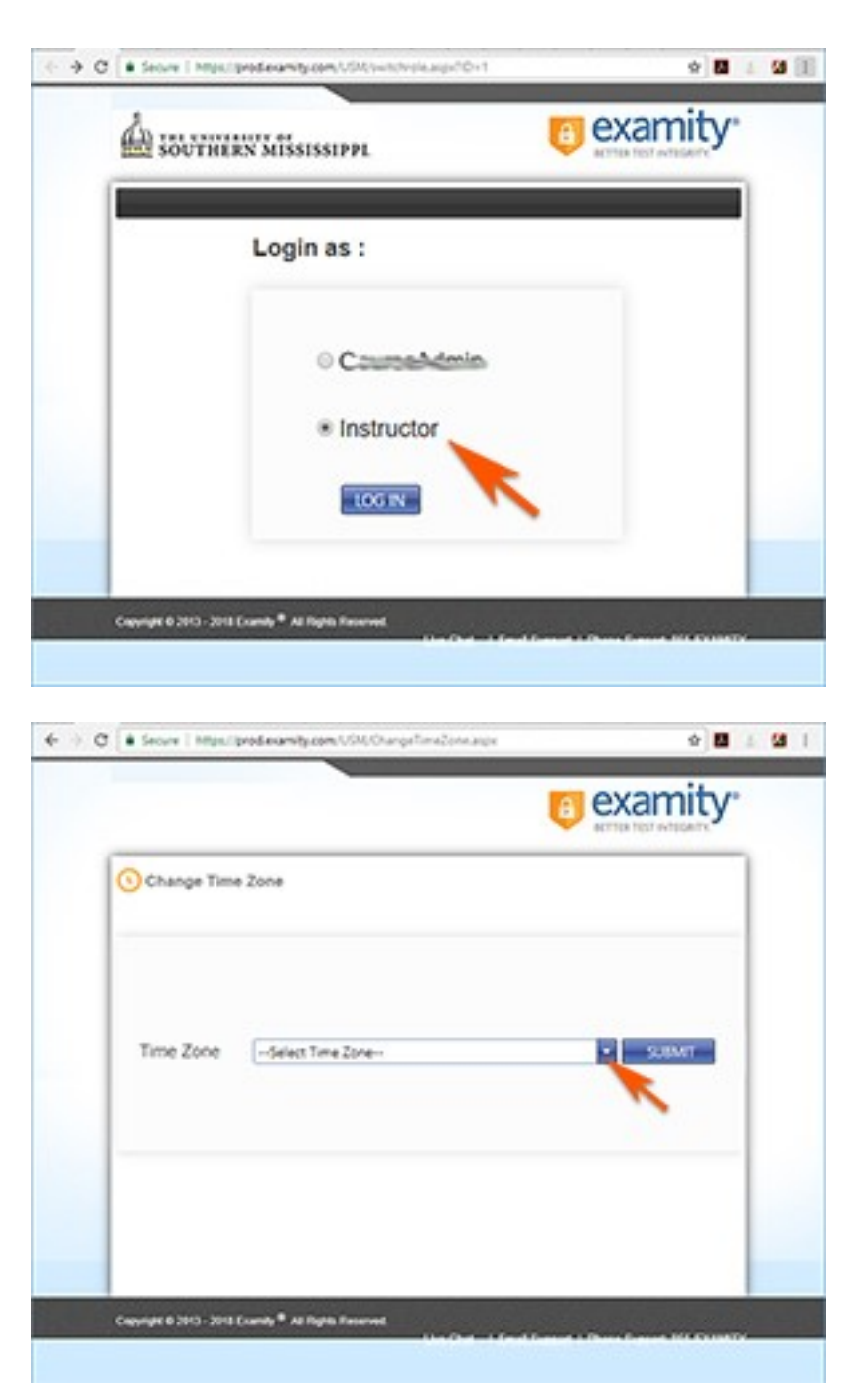

Setup your personal time zone

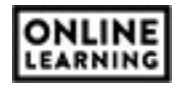

## Click the Courses/Exams tab

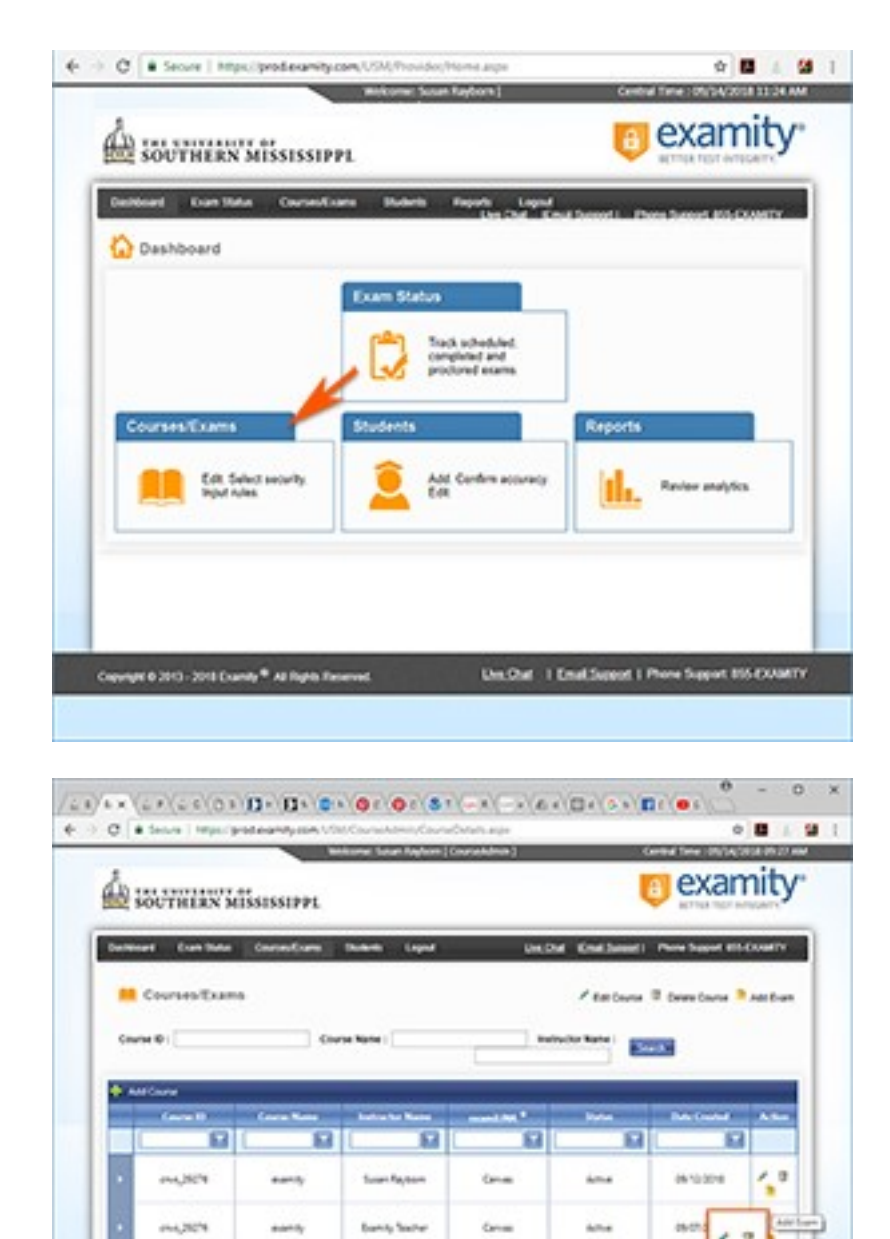

++++

Creating to 2012 - 2018 Example " All Re

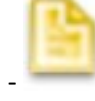

Click to Add New Exam

| ONLI  | NE  |
|-------|-----|
| LEARN | ING |

100

Un Chat I Email Sensed 1 Prove Support HIS COMMEN

- 1. Enter the Name of the test
- 2. Keep Level 3 to have Live Virtual Proctor
- 3. Enter Duration of time
- 4. IMPORTANT! Enter the URL where the test is located.
- 5. Enter the window of time the test will be available.
- 6. Enter the Password created for the test.
- Read through and complete any other Exam Rules you want the proctor/students to be aware of following.

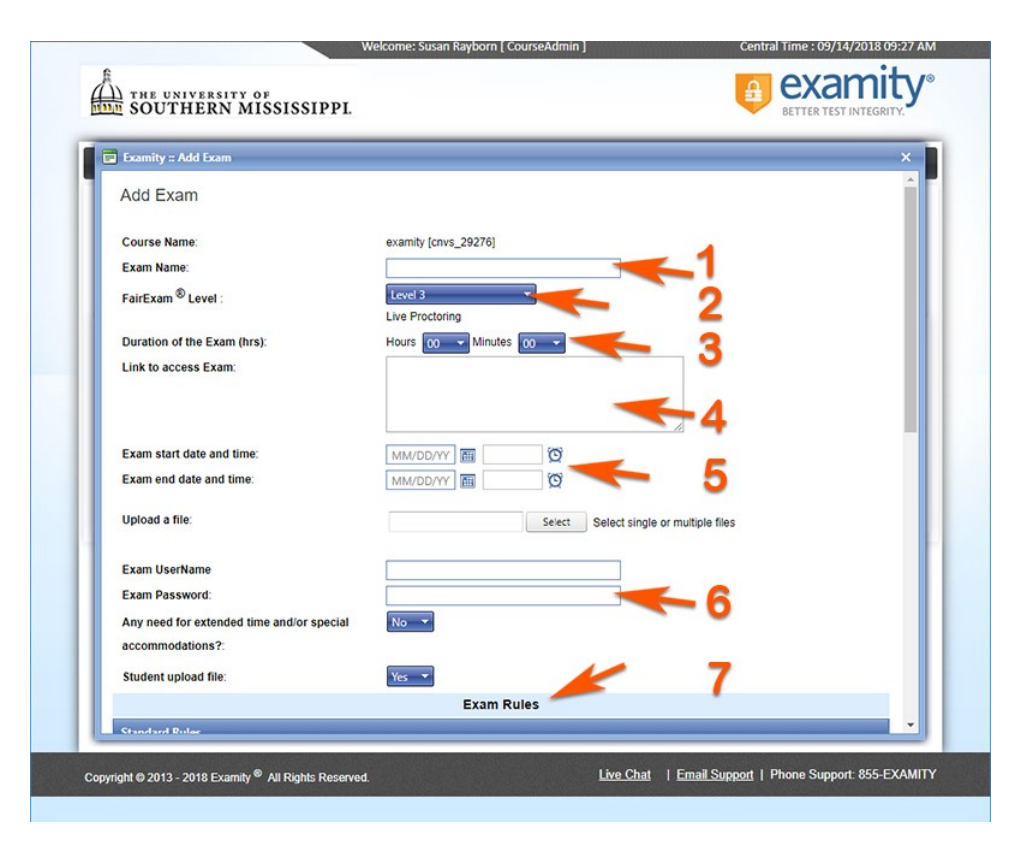

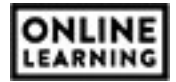